# Generación de Newsletter UAI en UAI Noticias

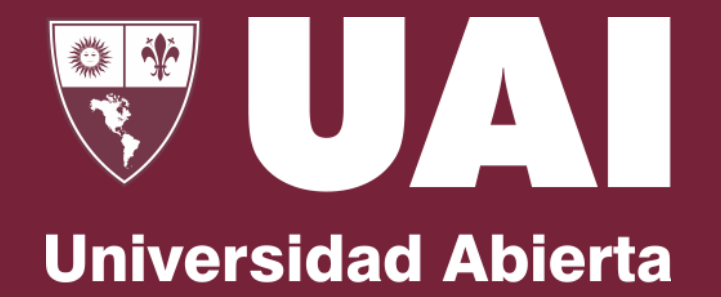

Interamericana

## Generación del Newsletter en UAI Noticias

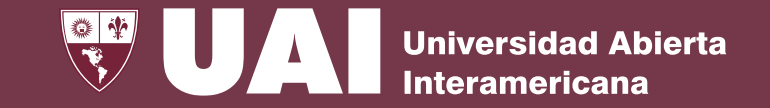

Para generar un newsletter en UAI Noticias ingresamos <u>https://noticias.uai.edu.ar/umbraco/</u>, nos logueamos, vamos a la sección Home y elegimos la solapa Newsletter.

Seleccionamos el año, mes y a cantidad de noticias que deseamos visualizar en el newsletter.

| $\leftarrow$ | C | https://noticias.uai.edu.ar/umbraco/#                    | #/content/content/edit/1064                                                          | •  |
|--------------|---|----------------------------------------------------------|--------------------------------------------------------------------------------------|----|
| P            |   | Q Escribe tu búsqueda                                    | Home Content Social Banner SEO Estado del Tiempo Radio C.A. Futbol Widget Newsletter | Pi |
| D            |   | Content                                                  | Año y Mes 2024-11                                                                    |    |
| <b>_</b>     |   | <ul> <li>Home</li> <li>Facultades</li> </ul>             | ★ Fecha de Eliminación                                                               |    |
| ∢            |   | <ul> <li>Bienestar</li> <li>Eventos</li> </ul>           | Cantidad de Noticias                                                                 |    |
|              |   | <ul> <li>Publicaciones</li> <li>Investigación</li> </ul> |                                                                                      |    |

#### Generación del Newsletter en UAI Noticias

|  | Universidad Abierta<br>Interamericana |
|--|---------------------------------------|
|--|---------------------------------------|

| Ċ      | https:// <b>noticias.uai.edu.ar</b> /umbraco/#/content/content/edit/33197 |                                                               |                             |  |  |  |
|--------|---------------------------------------------------------------------------|---------------------------------------------------------------|-----------------------------|--|--|--|
| ribe t | u búsqueda                                                                | Se realizó la Roboliga 2024                                   |                             |  |  |  |
|        |                                                                           | Content Propiedades                                           | Info                        |  |  |  |
| Ō      | Final OFIRCA 2024                                                         | Dana ditta                                                    |                             |  |  |  |
|        | La inteligencia artificial transfor                                       | Page title<br>The page title overrules the                    | Se realizó la Roboliga 2024 |  |  |  |
|        | Llega la XVI Jornada de Matema                                            | name this page was given. So                                  |                             |  |  |  |
|        | El Futuro Emprendedor: Una joi                                            | the title could be "About Our                                 |                             |  |  |  |
|        | Se realizó la Roboliga 2024                                               | Company Name".                                                |                             |  |  |  |
|        | Un graduado de la Facultad de <sup>-</sup>                                | Destacado                                                     |                             |  |  |  |
|        | Uso y posibilidades del 5G y el (                                         | Seleccione esta opción si                                     |                             |  |  |  |
|        | Ya te podés anotarte en Santan                                            | desea que este artículo<br>aparezca en el slider de la        |                             |  |  |  |
|        | Se viene la final de la XV Edició                                         | home                                                          |                             |  |  |  |
|        | El impacto de la transferencia d                                          |                                                               |                             |  |  |  |
|        | Hackathon UAI & DHBW                                                      | Destacado HOMEPAGE<br>UAI                                     |                             |  |  |  |
|        | Innovador Proyecto de Internac                                            | Destacar este artículo para                                   |                             |  |  |  |
|        | Alianza estratégica para el desa                                          | inciuirlo en la homepage de la<br>UAI                         |                             |  |  |  |
|        | La UAI en la Exposición Santafe                                           |                                                               |                             |  |  |  |
|        | Proyecto de la UAI seleccionado                                           | NewsLetter UAI                                                |                             |  |  |  |
|        | El Colegio Esteban Echeverría g                                           | Tildar esta opción si la nota se<br>incluye para enviar en el |                             |  |  |  |
|        | Se realizó la XVI Jornada de Ma                                           | newsletter de la facultad.                                    |                             |  |  |  |

Al momento de dar de alta una nueva nota o editar una ya existente tildamos la opción Newsletter UAI para que nuestra nota sea incluída dentro del newsletter.

A continuación tildamos todas las notas que deseamos agregar al newsletter. El mismo nos mostrará las últimas "n" notas de acuerdo a como lo tengamos configurado desde la mas nueva a la mas vieja.

#### Generación del Newsletter en UAI Noticias

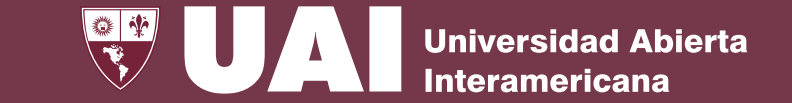

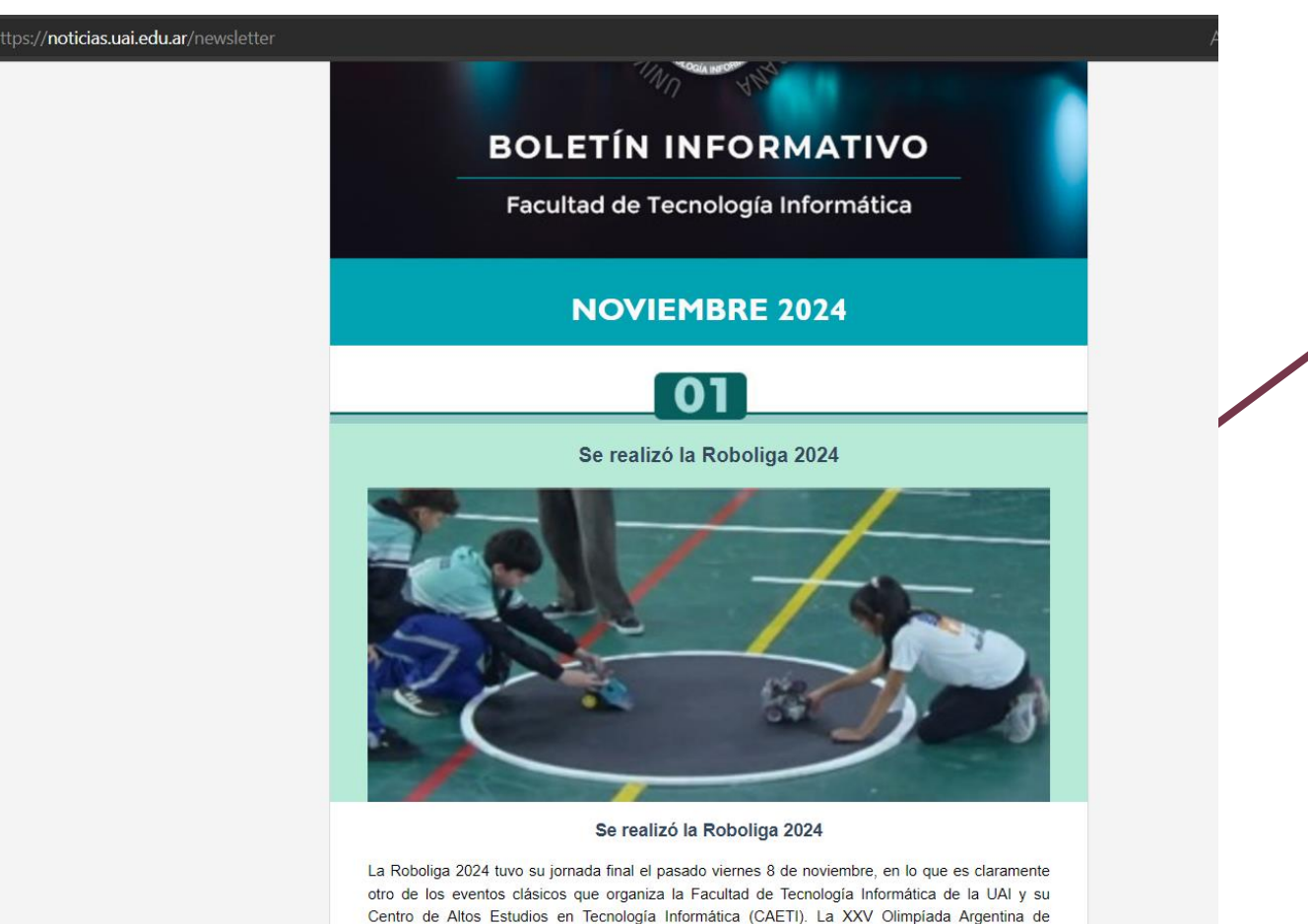

Luego de haber marcado en todos los ítems que deseamos que aparezcan en el newsletter, abrimos la url <u>https://noticias.uai.edu.ar/newsletter</u> y veremos las notas que habíamos tildado previamente en la opción "NewsLetter UAI".

Robótica y la XXIV Feria Nacional de Proyectos Robóticos se desarrollaron en el gimnasio del Colegio Gral. Belgrano, en la calle Ratti y Lavalle, Ituzaingó (Provincia de Buenos Aires). Las

### Inteligencia Artificial - Generar Módulos

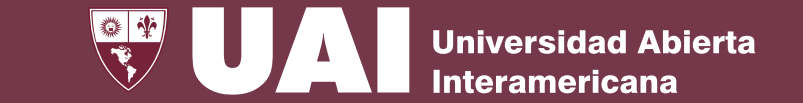

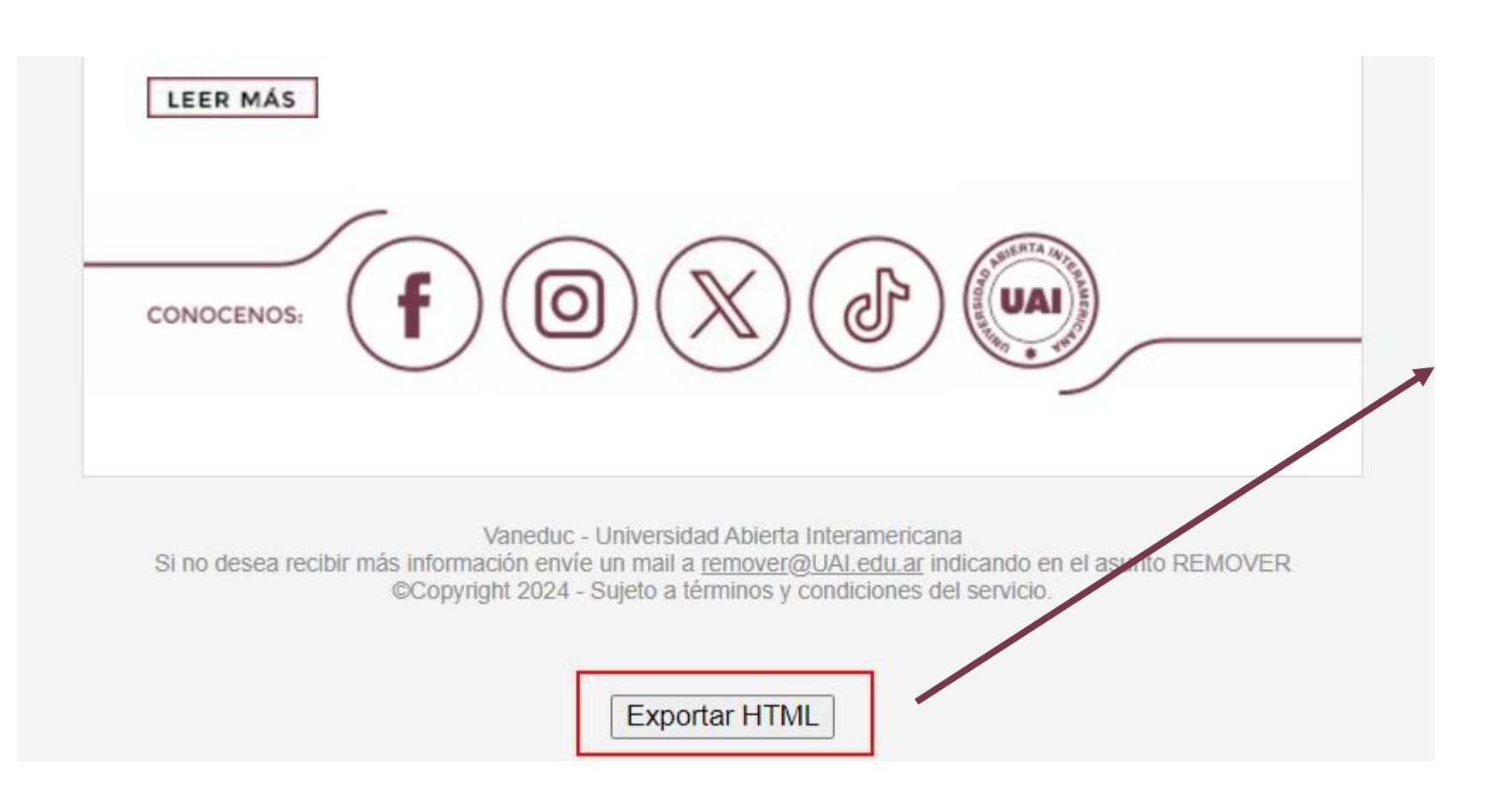

Debajo de todo el newsletter veremos la posibilidad de exportarlo a un archivo .html, el cual contiene todas las notas marcadas para su difusión mediante correo corporativo.

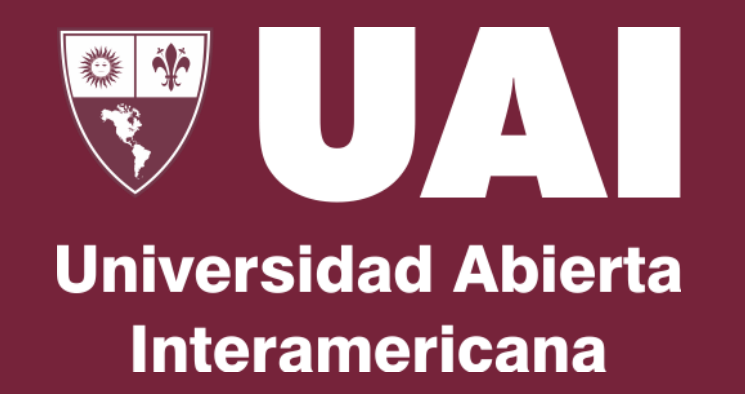

#### **Muchas gracias**